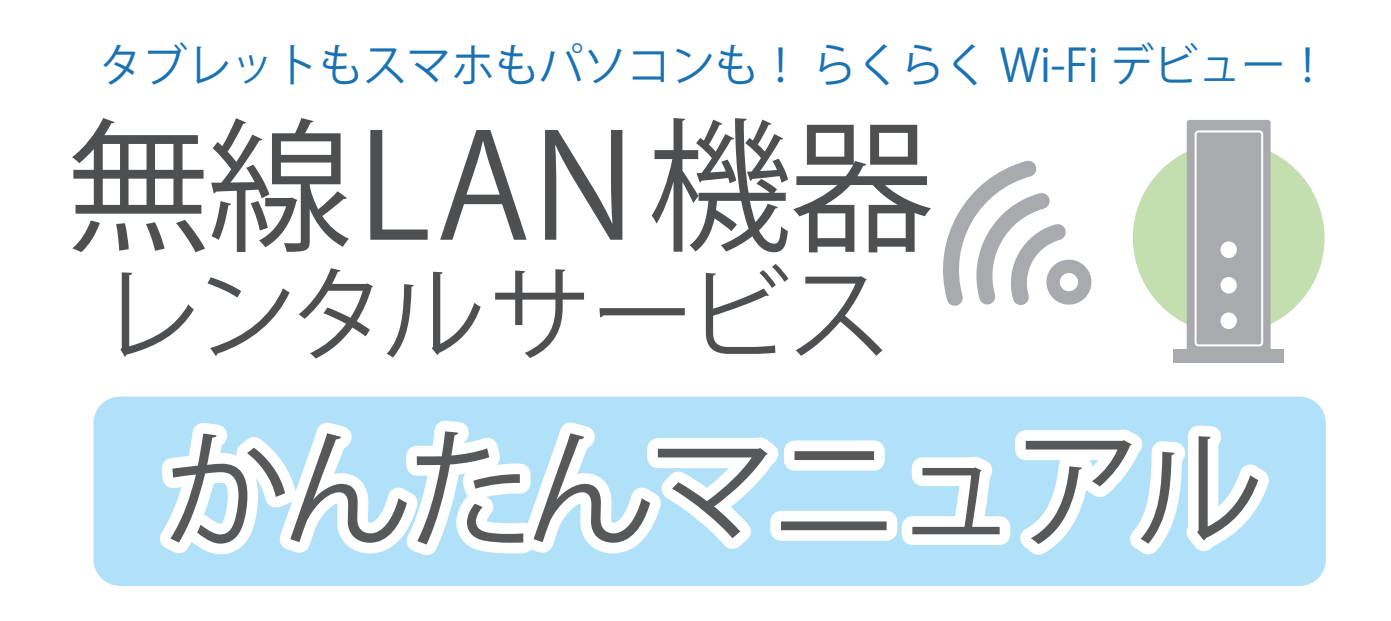

# 【はじめにお読みください】 月額利用料金 649 円(税込)

かんたんマニュアル 目次

【ご注意】 本書は、お読みになったあとも 大切に保管をお願いいたします。

| 1 | 箱の中身を確認してください —— p.0 |      | – p.02 |
|---|----------------------|------|--------|
| 2 | 配線してください —           |      | – p.03 |
| 3 | 接続設定をしてください ―――      |      | – p.05 |
|   | Windows11/10 の場合     | p.06 |        |
|   | Mac OS X の場合         | p.08 |        |
|   | Android 端末の場合        | p.10 |        |
|   | iPhone/iPad の場合      | p.12 |        |
| 4 | 困ったときは ―――           |      | – p.14 |
| 5 | よくある質問               |      | – n 15 |

# 1 箱の中身を確認してください

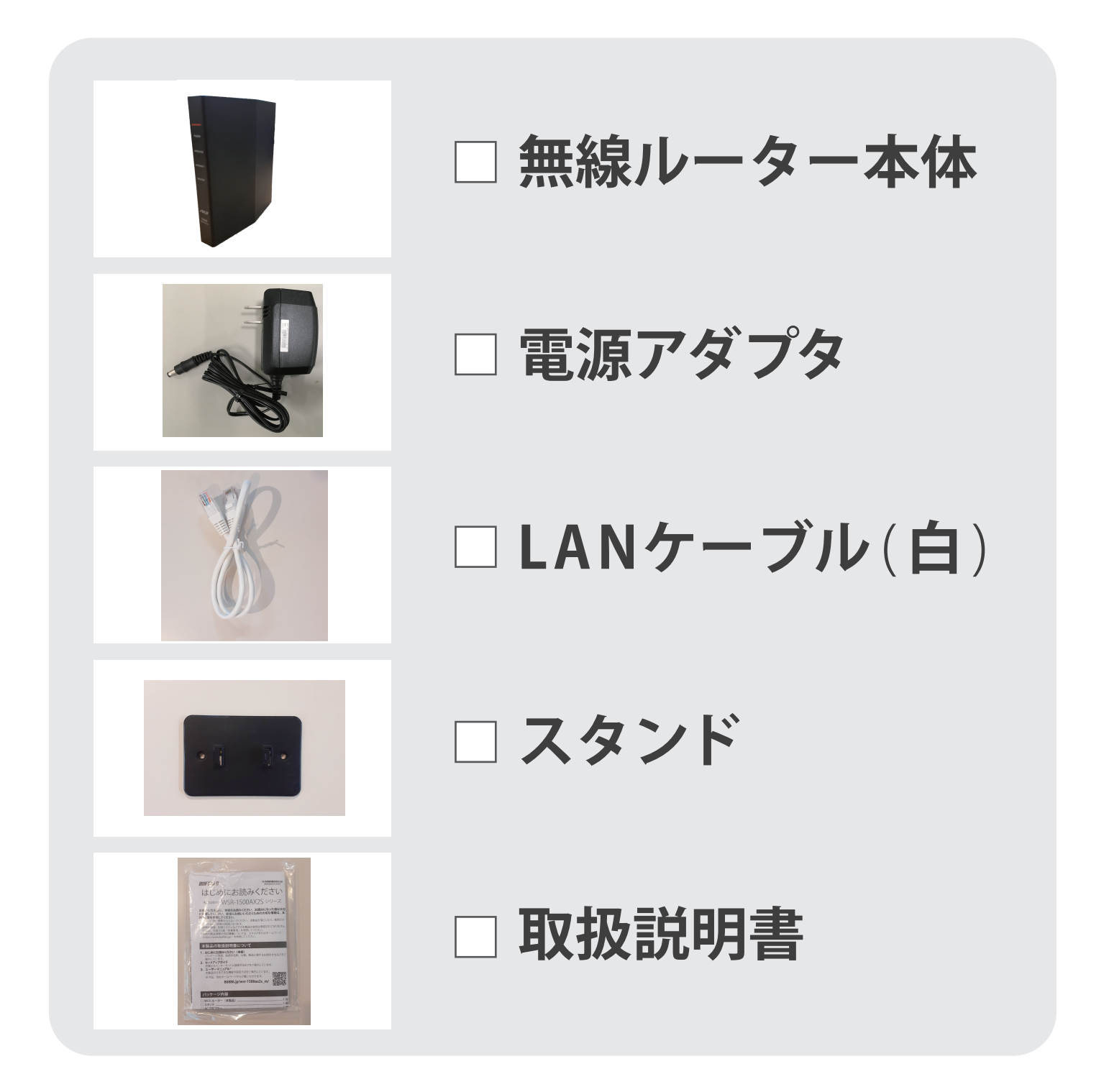

### 不足しているものがございましたら、本書 裏表紙記載のサービスデスクまでお問い合 わせください。

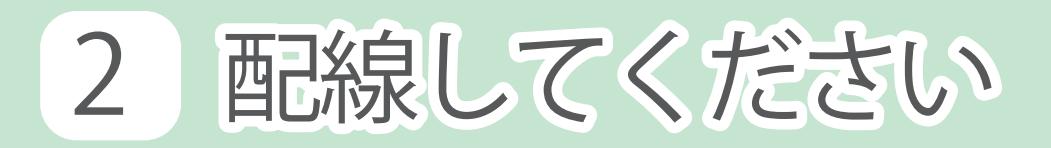

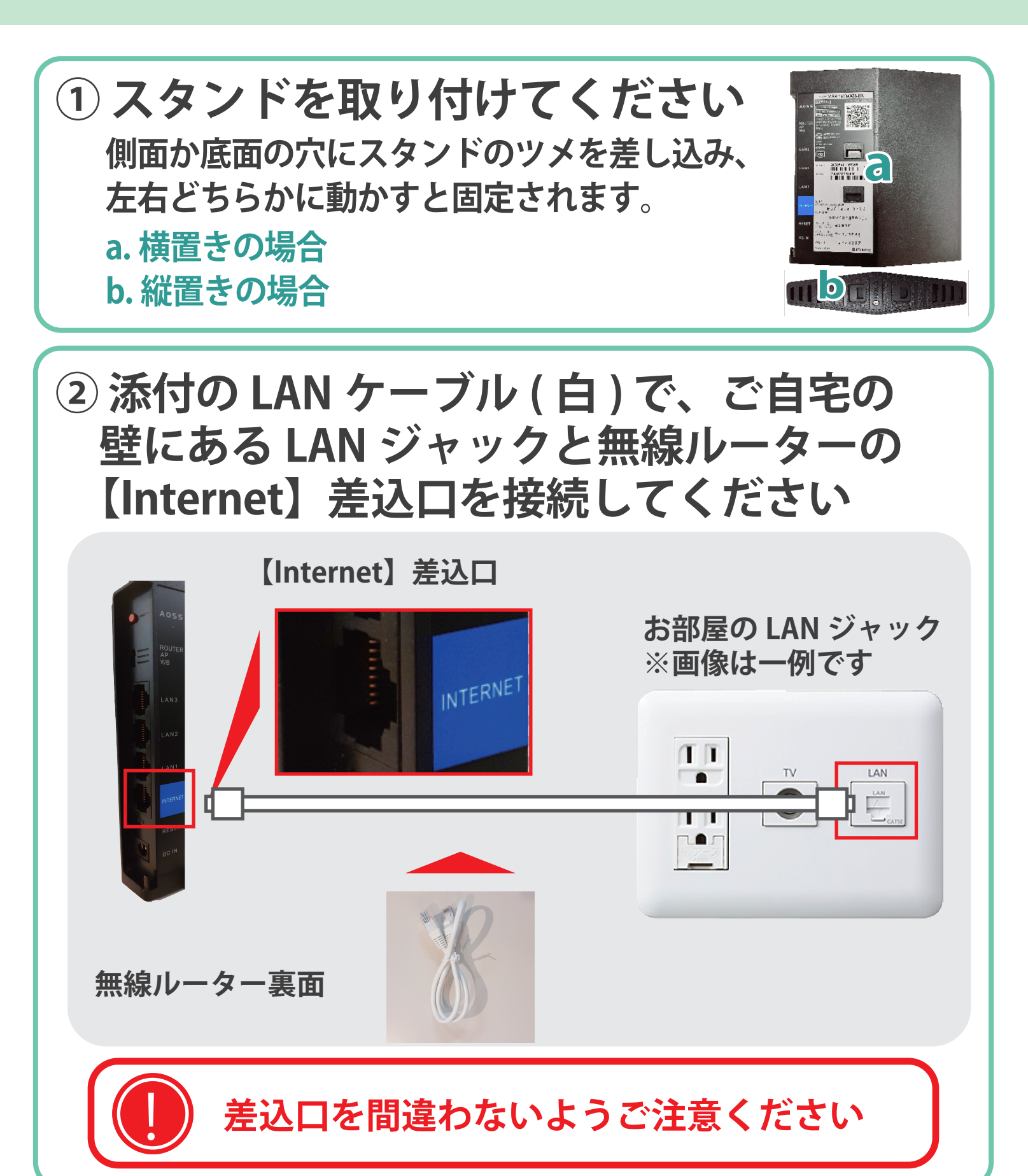

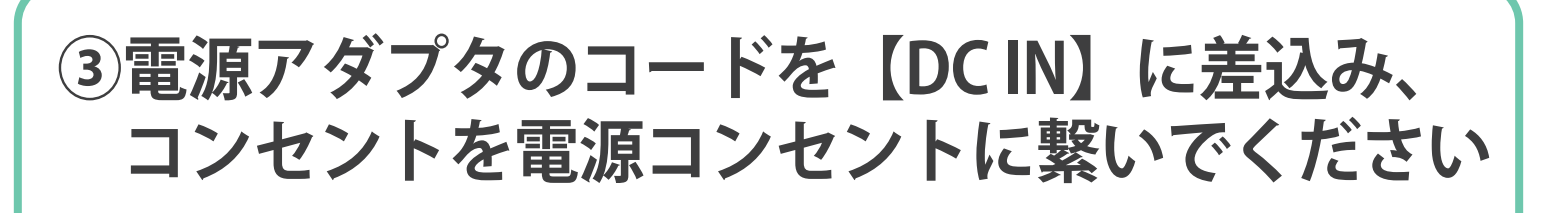

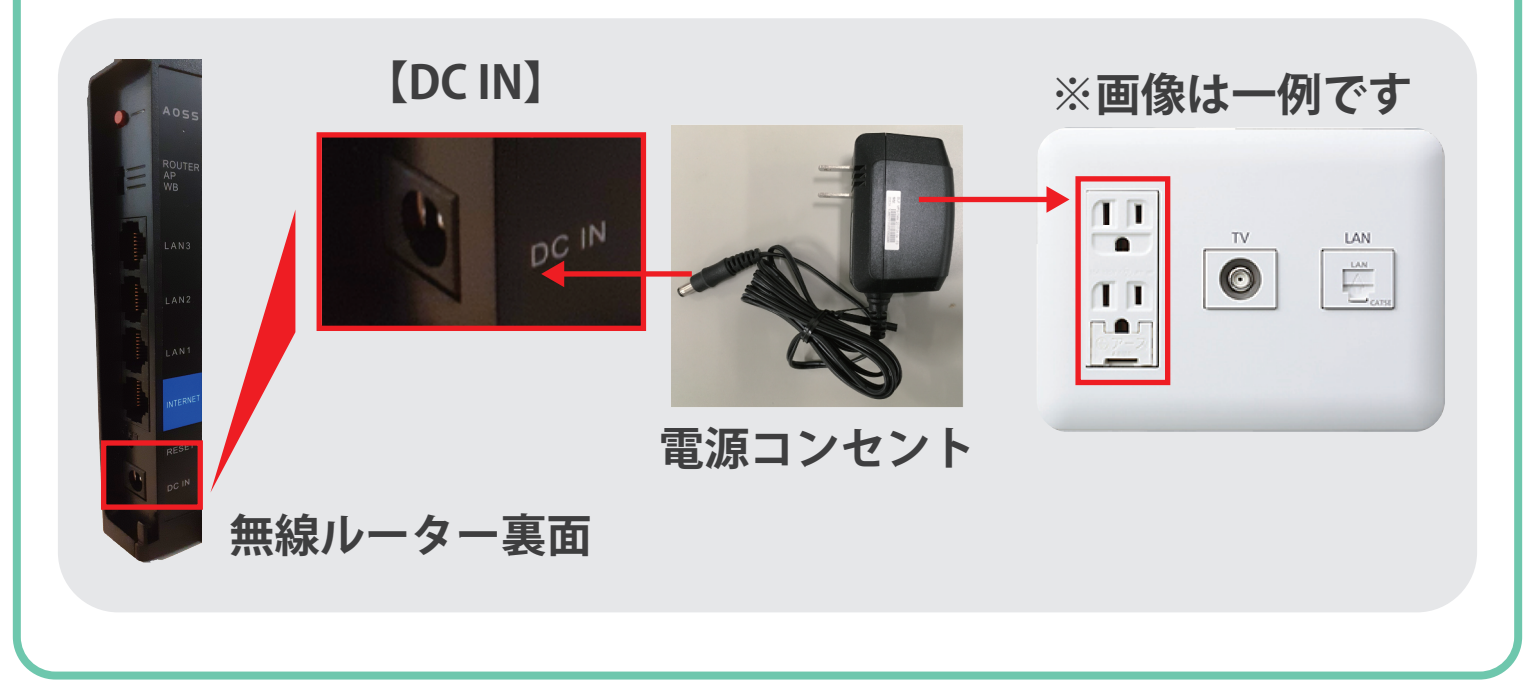

### ④しばらくすると、ランプが以下の状態に 変わります

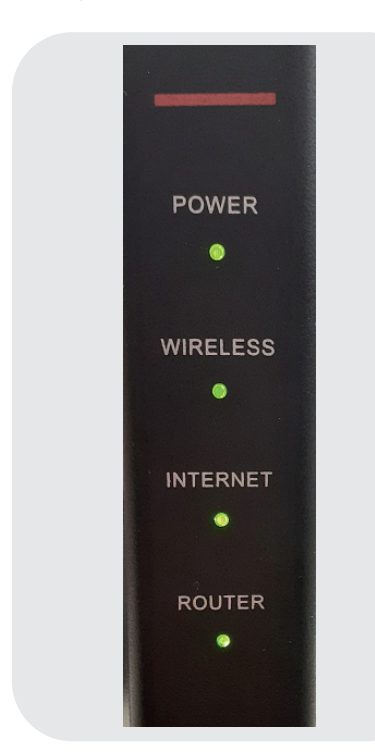

※ランプ状態が異なる場合は、もう一度 配線をご確認ください。
POWER (パワー):緑点灯・点滅
WIRELESS (ワイヤレス):緑点灯・点滅
INTERNET (インターネット):緑点灯
ROUTER:緑点灯 か 消灯

配線は以上になります。続いて、接続設定を行います。

かんたんマニュアル 2 配線してください

# 3 接続設定をしてください

## ① セットアップカードをご用意ください

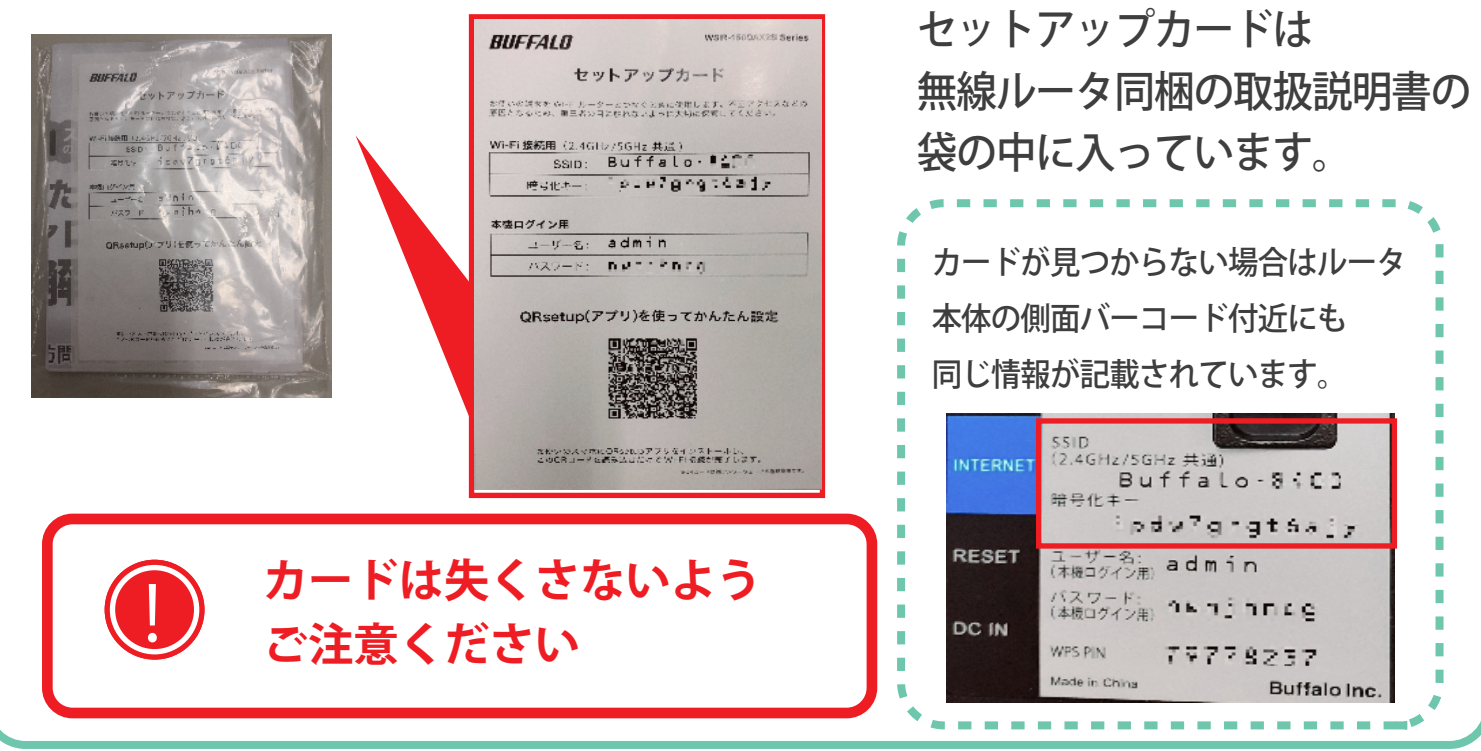

## ② 無線で接続したい機器をご用意ください

パソコンに設定する場合

- ・Windows 11/10 の場合 ----- p.06
- Mac OS X の場合 ------ p.08

### スマートフォン・タブレットに設定する場合

- Android 端末の場合 ------ p.10
- ・iPhone/iPad の場合 ------p.12

※機種によっては記載の画面と表示が異なる場合がございます。※記載の無い機種の無線設定がご不明な場合はサービスデスクまでお問い合わせください。

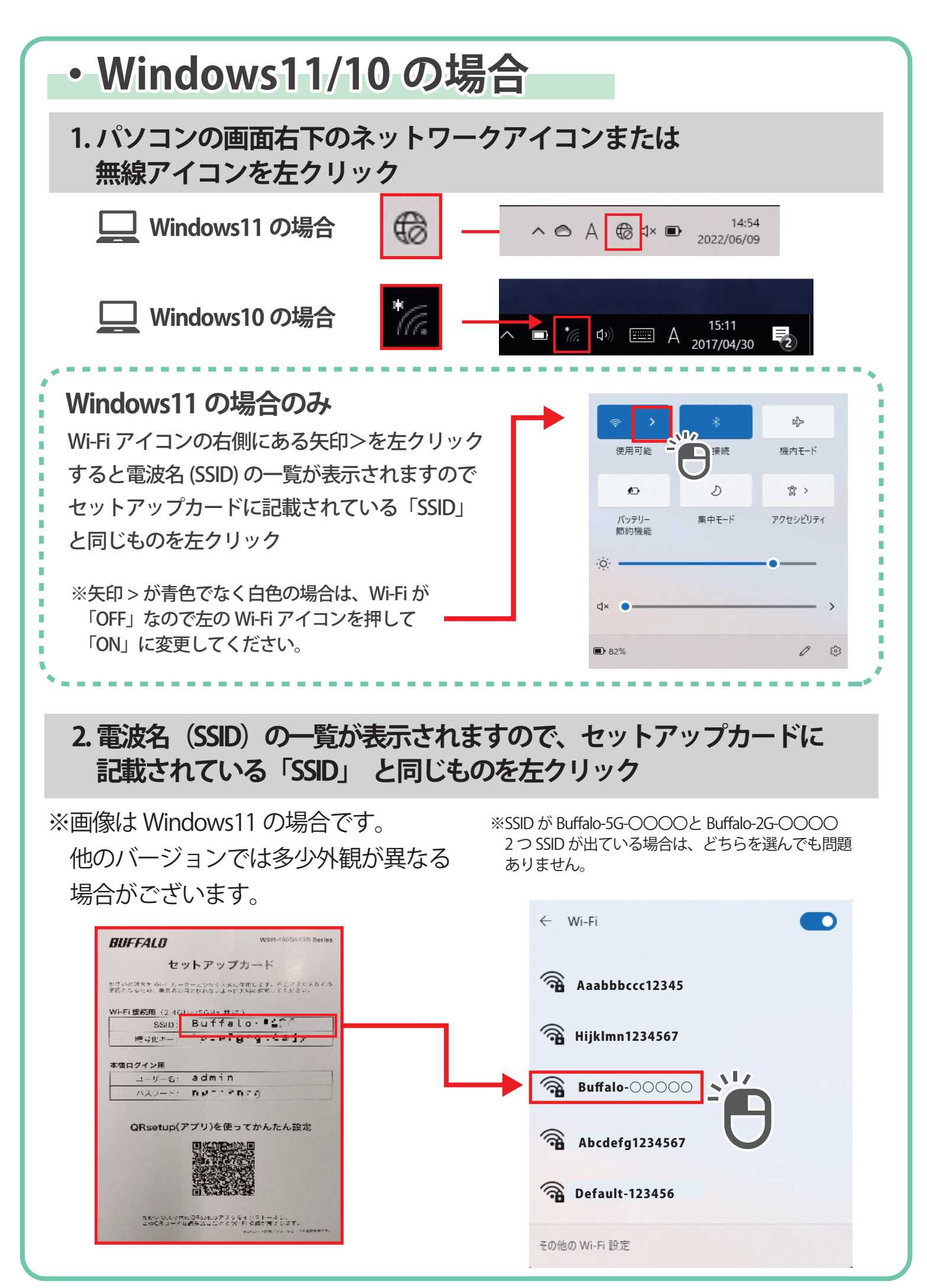

かんたんマニュアル 3 接続設定をしてください

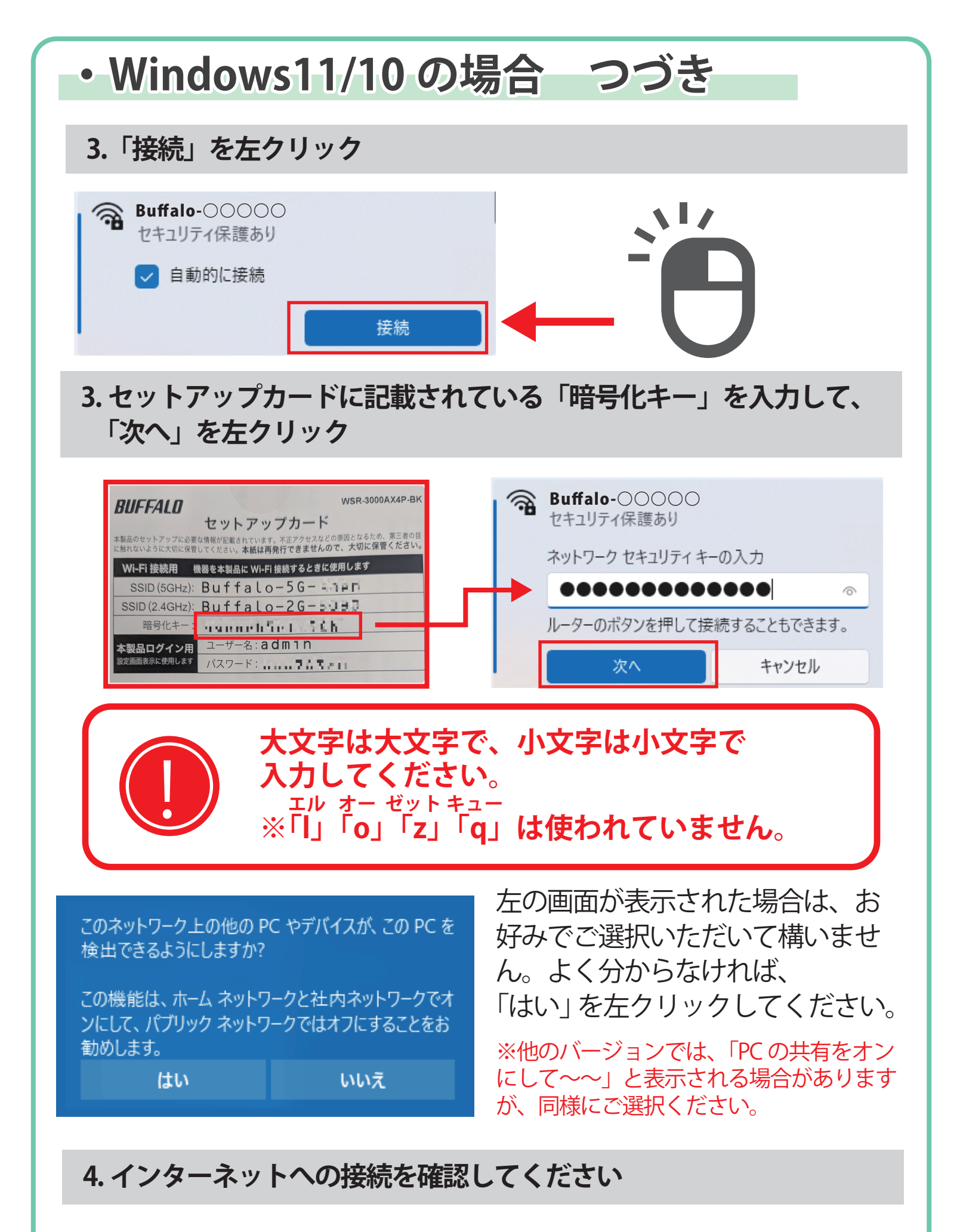

接続ができていれば、設定は完了となります。

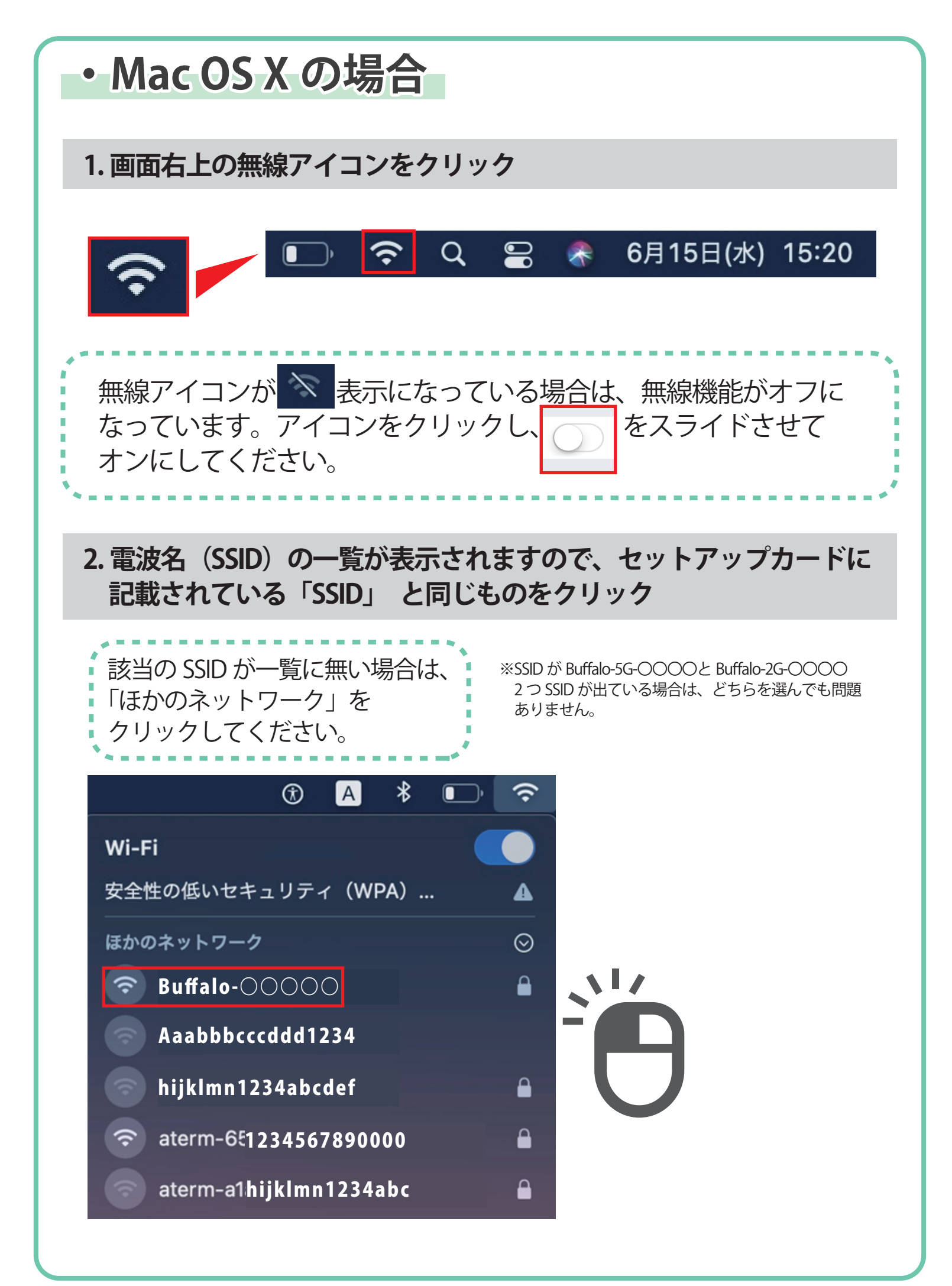

### ・Mac OS X の場合 つづき

3. セットアップカードに記載されている「暗号化キー」を入力して、 「接続」をクリック

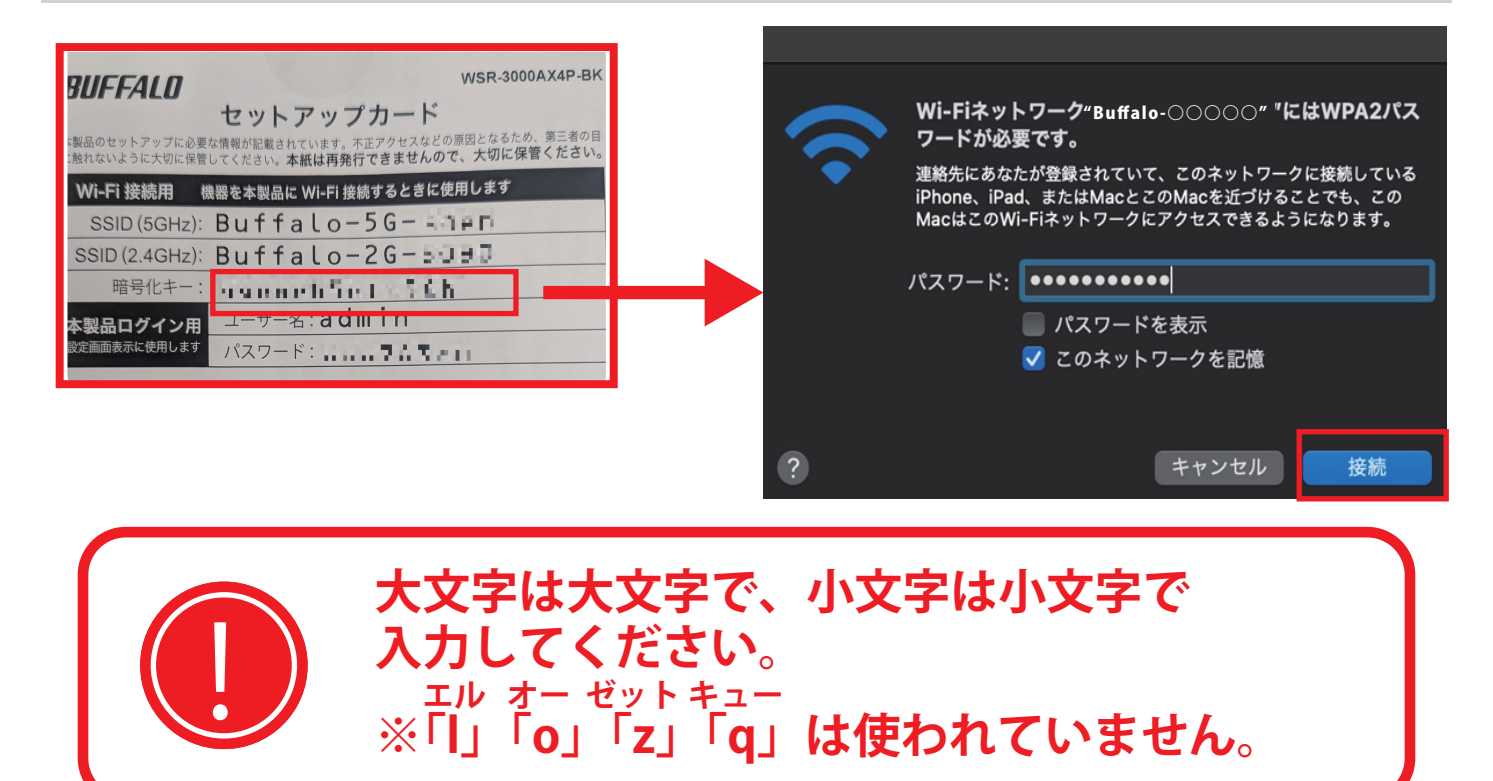

### 4. インターネットへの接続を確認してください

接続ができていれば、設定は完了となります。

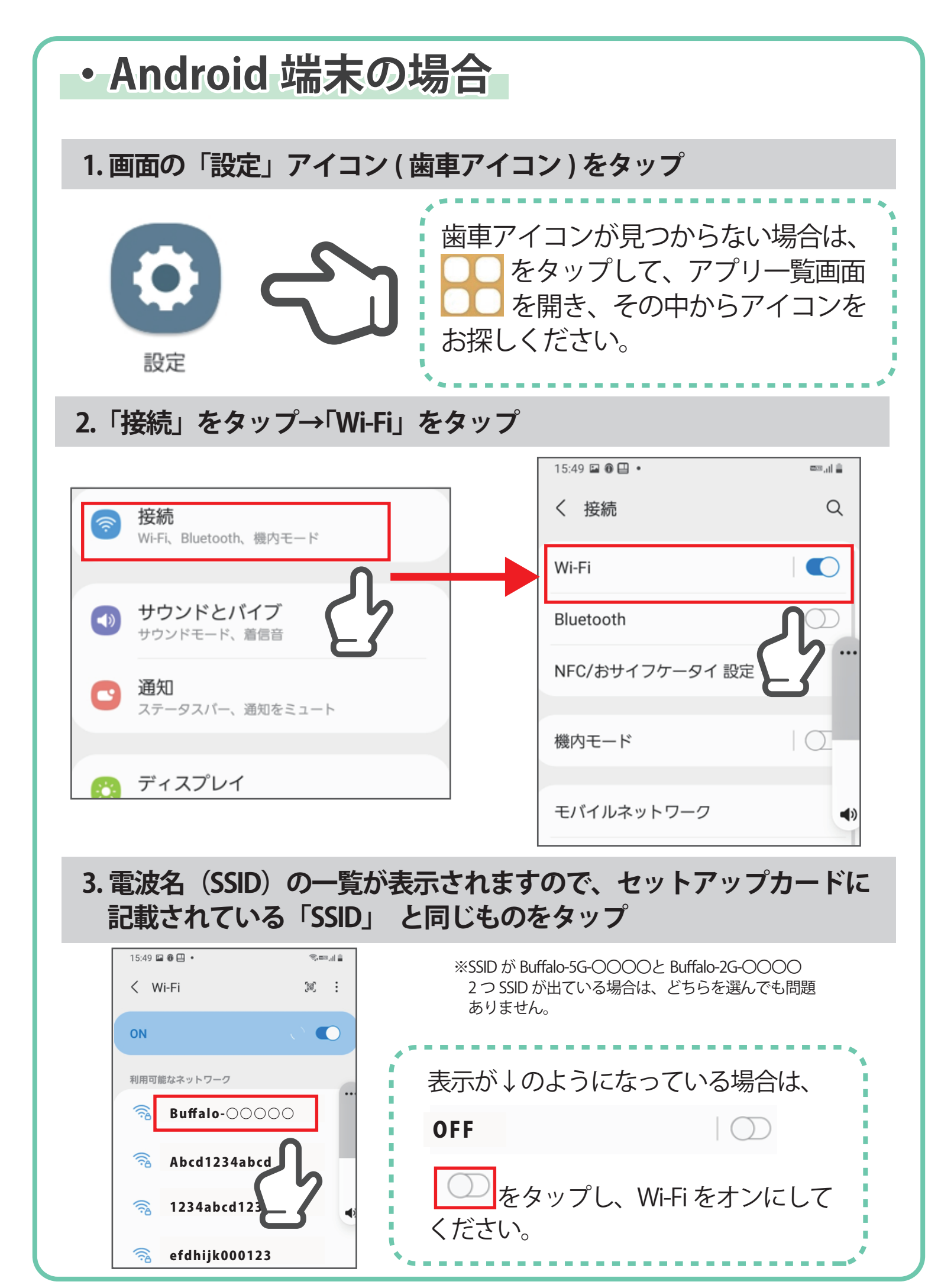

かんたんマニュアル 3 接続設定をしてください

### Android 端末の場合 つづき

4. セットアップカードに記載されている「暗号化キー」を入力して、 「接続」をタップ

| 15:50 🖬 🖲 💾 🔹                                                             | ج، متنه , را 🚊 |  |
|---------------------------------------------------------------------------|----------------|--|
| < Buffalo-00000                                                           |                |  |
| パスワード                                                                     |                |  |
| 自動再接続                                                                     |                |  |
| 詳細設定                                                                      | 3 ~            |  |
| 接続                                                                        |                |  |
| 大文字は大文字で、小文字は小文字で<br>入力してください。<br>エル オー ゼットキュー<br>※「I」「o」「z」「q」は使われていません。 |                |  |
| 5. インターネットへの持                                                             | 続を確認してください     |  |
| は娃がズキアいわげ 弐                                                               | シューシュ          |  |

接続ができていれば、設定は完了となります。

### ・iPhone/iPad の場合

### 1. ホーム画面の「設定」アイコン (歯車アイコン)をタップ

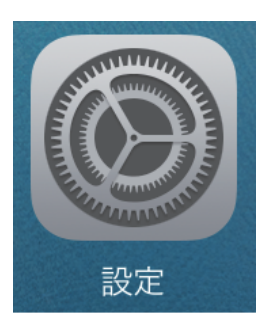

### 2.「Wi-Fi」をタップ

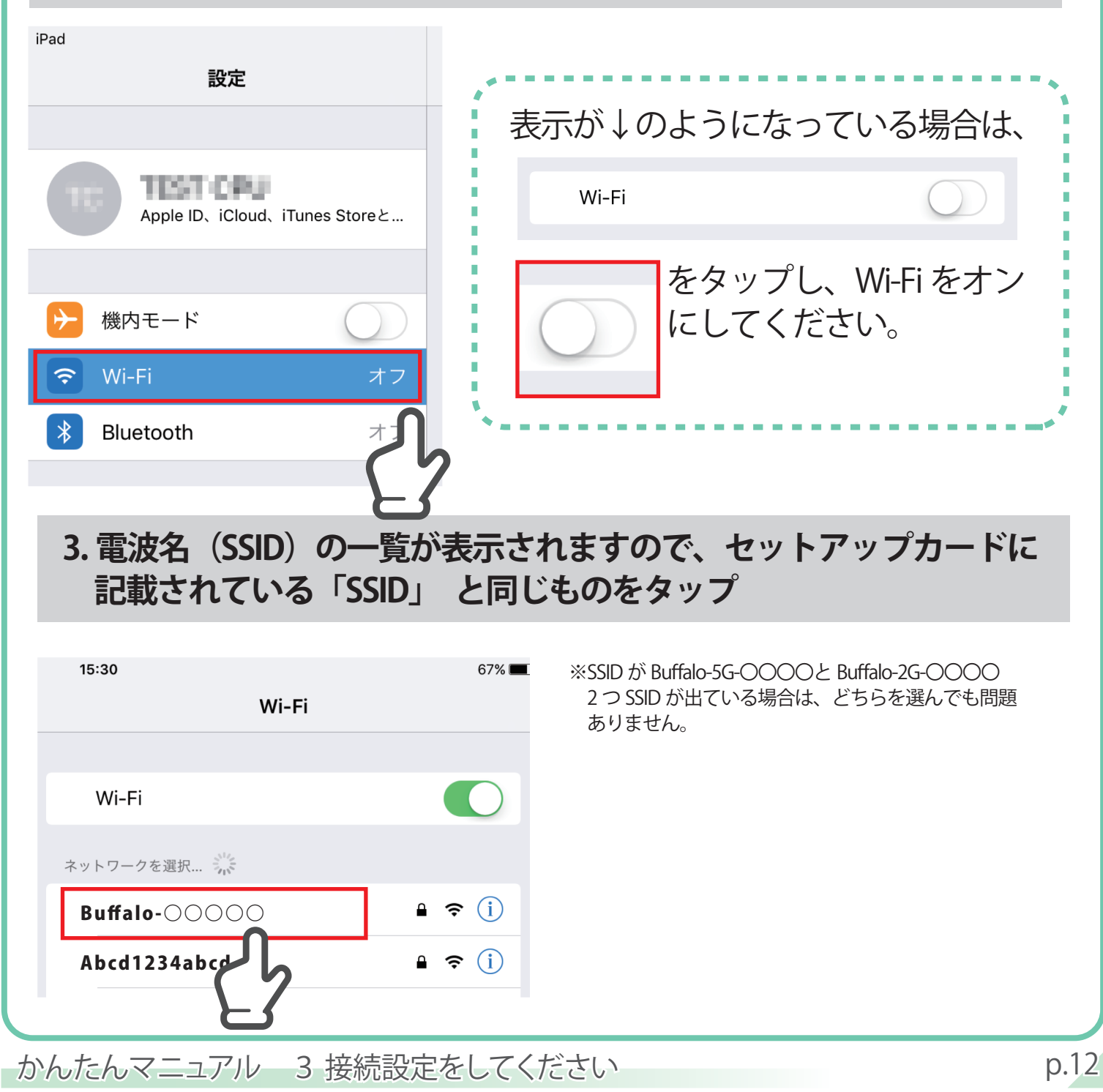

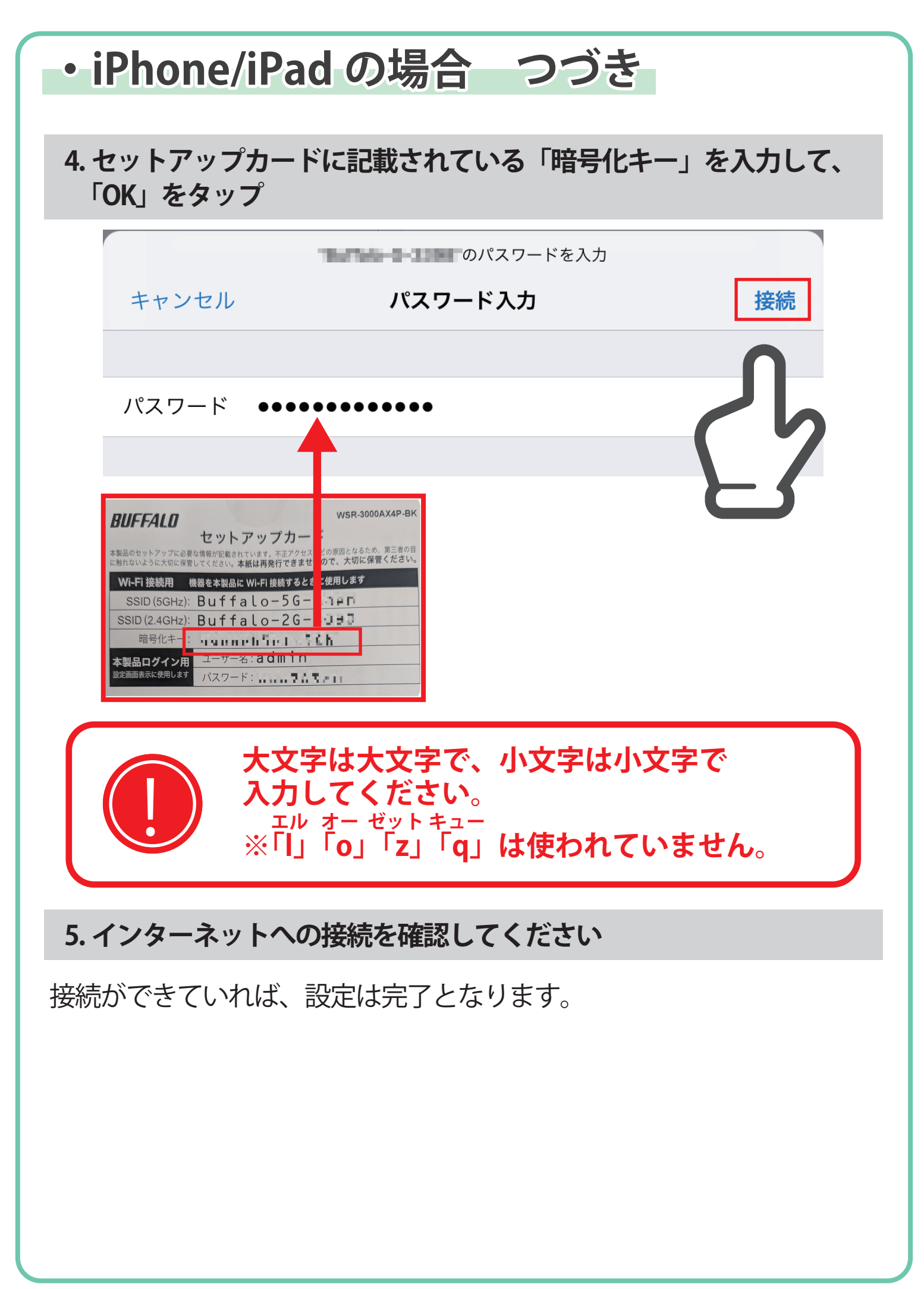

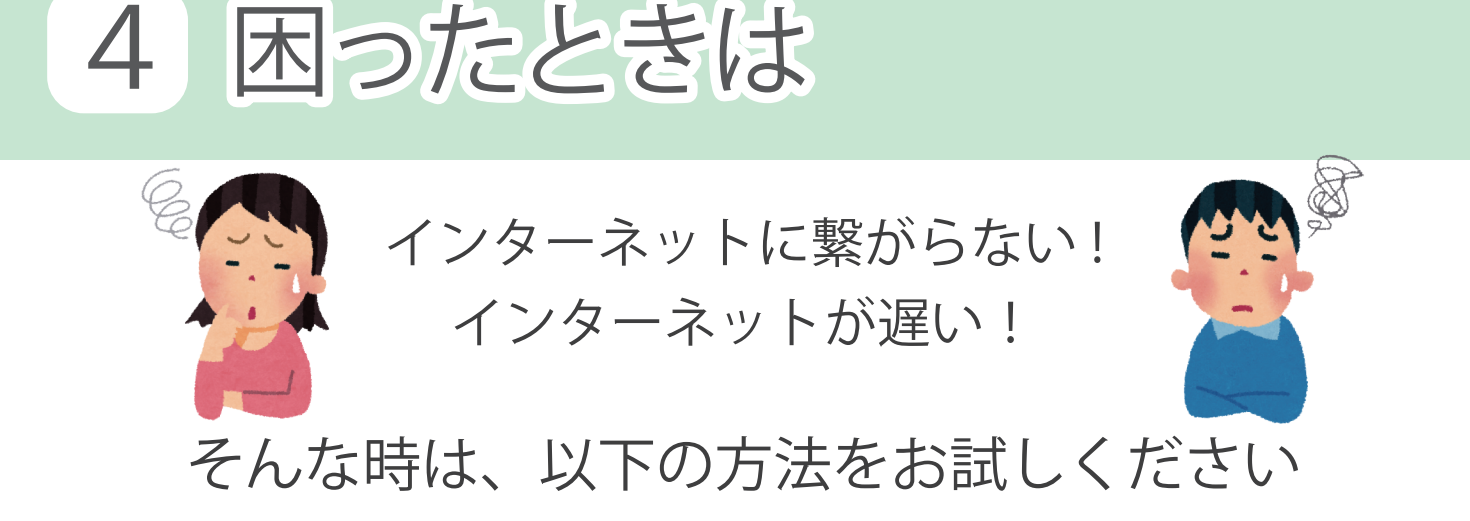

#### ■無線ルーターの電源を入れ直す

①電源を抜いてください。

(2)その状態で 10 秒程度お待ちください。

③再度電源ボタンを押してください。

④5分程度お待ちいただき、インターネット接続をお試しください。

#### ■無線ルーターを初期化する

①無線機器の電源が入っている状態で、背面にある、[RESET]

スイッチを押し続けます。

(2)無線親機前面の [POWER] ランプが

緑色に点滅したら、スイッチを離します。

③その後、本製品が再起動したら初期化は完了です。

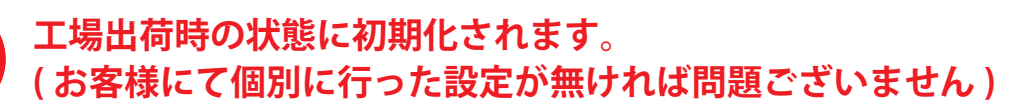

改善無い場合には、裏表紙記載の インターネットサービスデスクまでご連絡ください。

かんたんマニュアル 4 困ったときは

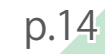

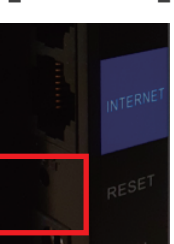

## 5 よくある質問

#### Q. 自宅以外でも利用できますか?

- A. ご契約いただいたお部屋内のみのご利用となります。携帯会社が提供するモバイルインターネットのような、外出先等ご自宅外でのご利用はできません。
- Q. 解約方法を教えて下さい。
  - A. 解約は、Webまたは書面にてお申し込み下さい。

#### Q. 解約後、無線 LAN 機器の取り扱いはどうなりますか?

A. 無線 LAN 機器を以下住所までご返却下さい。返却にかかる送料は お客様負担となります。

> 〒103-0027 東京都中央区日本橋 2-16-11 日本橋セントラルスクエア 7F 株式会社テンフィートライト インターネットサービスデスク 宛

なお、解約後も無線 LAN 機器が返却されない場合は 機器代金 10,000 円 (不課税)をご請求いたします。

#### Q. 解約にあたり、契約期間等の縛りはありますか。

A. 無線 LAN 機器レンタルサービスの最低利用期間は、12ヶ月となります。 最低利用期間内でのご解約の場合は、月額料金相当の違約金をご請求 いたします。

- Q. 無線 LAN 機器が動きません、無線 LAN が繋がりません。
  - A. まずはインターネットサービスデスクまでお問い合わせ下さい。 設定の確認や、故障の可能性等をお調べします。
- Q. 故障と判断された場合はどうなりますか。
  - A. 故障した機器を以下住所まで着払いにてご返却下さい。追って弊社より 交換機をお送りします。

〒103-0027 東京都中央区日本橋 2-16-11 日本橋セントラルスクエア 7F 株式会社テンフィートライト インターネットサービスデスク 宛

なお、故障機が返却されない場合は 機器代金 10,000 円 (不課税)をご請求いたします。

- Q. 無線 LAN 機器を破壊・紛失・汚しました。
  - A お客様の過失で機器が故障、汚損、紛失した場合は 機器代金 10,000 円 (不課税)をご請求いたします。

ご不明点がございましたら、冊子裏表紙記載の インターネットサービスデスクまでお気軽に お問い合わせください。

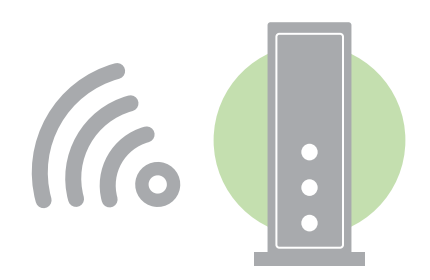

### 「無線 LAN 機器レンタルサービス」についてのお問合せはこちらへ!

インターネットサービスデスク

私たち「インターネットサービスデスク」がお客様の快適なインターネット生活をサポートします。 お客様一人一人のご質問内容に合わせ、問題を一つ一つ丁寧に解決していきます。

【お電話】年中無休(受付時間/9:00~21:00)

(x-1) support@hocoroco.ne.jp

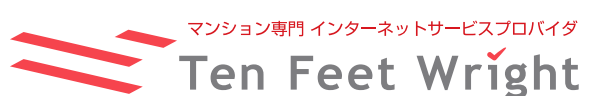

〒103-0027 東京都中央区日本橋 2-16-11 日本橋セントラルスクエア 7F http://www.10fw.co.jp/

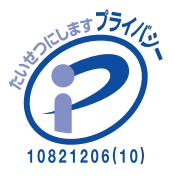